# NAS 221 Vzdálený přístup – Cloud Connect™

Vzdálený přístup k souborům na NAS použitím with Cloud Connect<sup>™</sup>

ASUSTOR COLLEGE

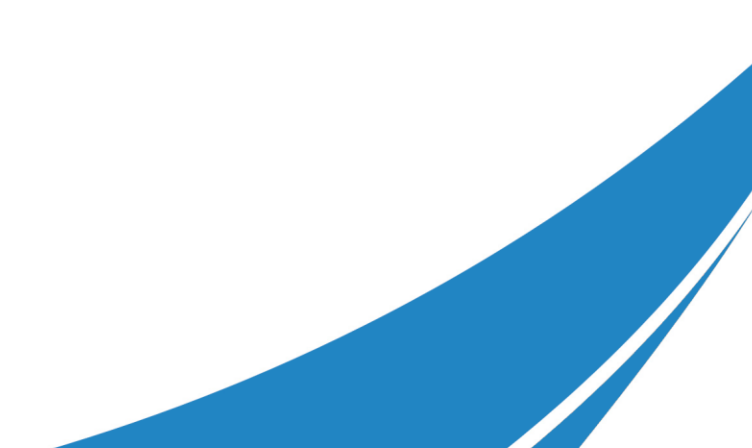

# CÍLE KURZU

V tomto kurzu se naučíte:

1. Připojte se vzdáleně k ASUSTOR NAS přes Internet

# PŘEDCHOZÍ ZNALOSTI

**Předchozí kurzy:** Žádné

*Měli byste znát:* N/A

### OBSAH

- 1. Vzdálený přístup
  - 1.1 Připojení k NAS přes internet
  - **1.2 Použití Cloud Connect**<sup>™</sup>
  - 1.3 Nastavení připojení pro další služby
  - 1.4 Poznámky

# 1. Vzdálený přístup

### 1.1 Připojení k NAS přes internet

ASUSTOR poskytuje svým uživatelům jednoduché a rychlé řešení pro vzdálený přístup ke svým NAS přes internet a pro vzdálený přístup k vlastním souborům vytvořením soukromého cloudu. Můžete využít jeden ze tří způsobů, jak se vzdáleně připojit k vašemu NAS.

#### a. Přímé připojení vašeho NAS k internetu

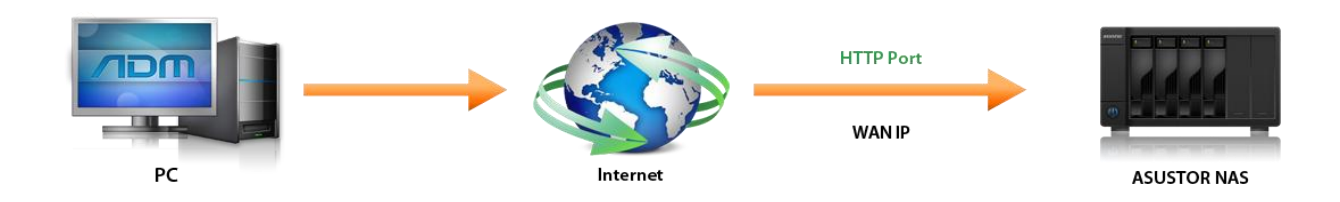

b. Připojení vašeho NAS k routeru a následné použití ASUSTOR Cloud Connect<sup>™</sup>

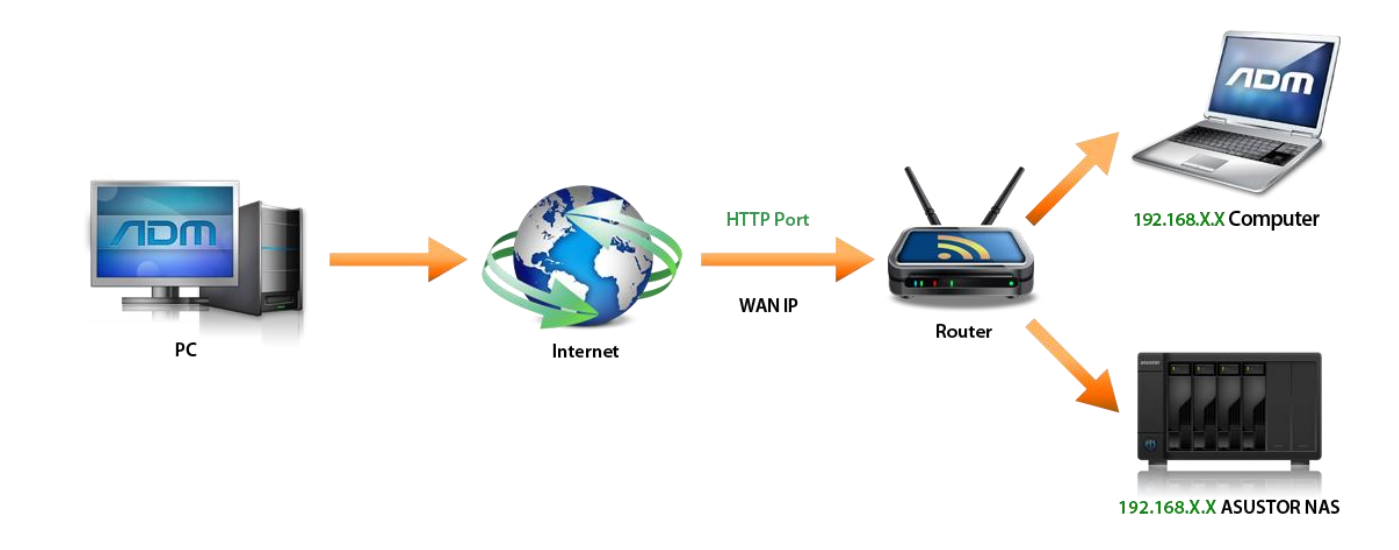

#### c. Připojení NAS k internetu a manuální nastavení připojení

Pro více informací si přečtěte: NAS 224 Vzdálený přístup – manuální nastavení

Tato příručka popíše, jak nastavit vzdálený přístup k NAS pomocí Cloud Connect<sup>™</sup>.

### **1.2 Použití Cloud Connect**

Jediněčná funkce ASUSTOR Cloud Connect<sup>™</sup> umožňuje nastavit NAS pro vzdálený přístup ve dvou jednoduchých krocích vytvořením privátního cloudu. Před povolením funkce Cloud Connect<sup>™</sup> se ujistěte, zda máte zaregistrovaný váš NAS, a zda máte vaše ASUSTOR ID.

## KROK 1

- ✓ Přihlašte se do administrace.
- ✓ Zvolte [Settings]  $\rightarrow$  [Ease of Access].
- Zaškrtněte políčko [Enable Cloud Connect] a klikněte na [Apply].

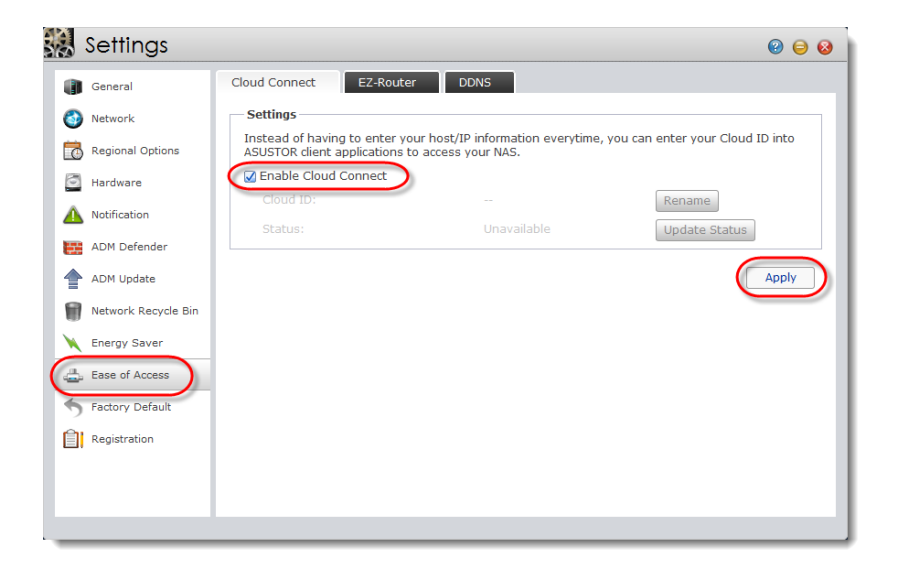

# KROK 2

✓ Zadejte, jak chcete, aby se váš cloud jmenoval a klikněte na **[OK]**.

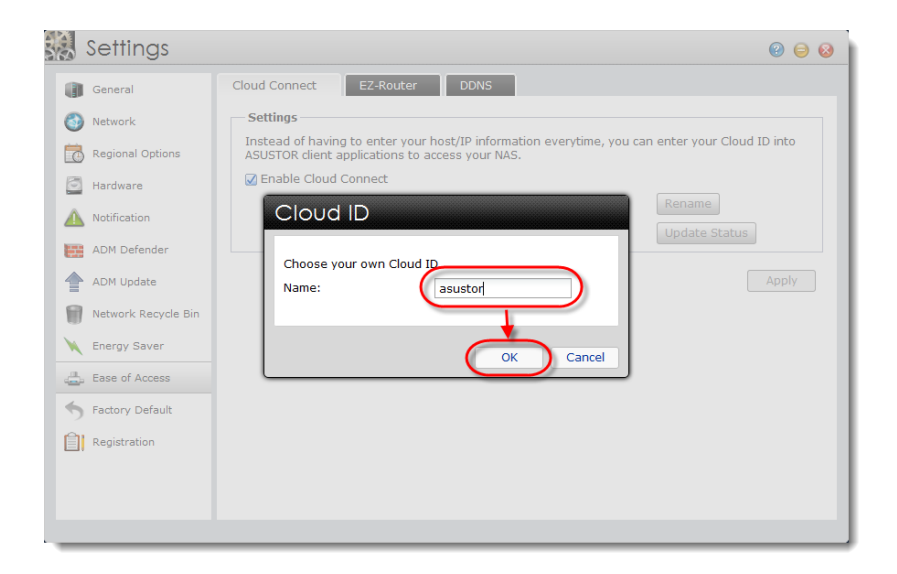

## KROK 3

Nyní jste připraveni připojit váš NAS k internetu. Jsou dva způsoby jak to udělat:

#### a. Připojení přes myasustor web

Zadejte <u>http://www.myasustor.com/</u> do vašeho webového prohlížeče a zadajte vaše Cloud ID. Klikněte na **[ping]**. Po zobrazení tlačítka **[Go]** na něj klikněte a budete připojeni k vašemu NAS.

| steve | Myasustor. com ping<br>Center Your Cloud ID Here! |
|-------|---------------------------------------------------|
| steve | . myasustor. com 🕞 🗸                              |

#### b. Přímé připojení

Zadejte http://<u>Your Cloud ID.myasustor.com:8000/</u> pro připojení k vašemu NAS. Například, pokud je vaše Cloud ID "johnny", tak zadejte <u>http://johnny.myasustor.com:8000/</u>.

### 1.3 Nastavení připojení pro další služby

Cloud Connect<sup>™</sup> zajistí vzdálené připojení pro Web server. Pokud chcete používat další služby, postupujte podle instrukcí níže.

## KROK 1

- ✓ V hlavním menu klikněte na [Settings].
- ✓ Zvolte [Ease of Access] a klikněte na záložku [EZ-Router].
- ✓ V sekci Port Forwarding klikněte na [Add].

| 🚷 Settings          |                                              |                                          |                                                |                       | 0 😑 😣       |
|---------------------|----------------------------------------------|------------------------------------------|------------------------------------------------|-----------------------|-------------|
| General             | Cloud Connect                                | Z-Router DI                              | ONS                                            |                       |             |
| 🚳 Network           | EZ-Router Setup                              |                                          |                                                |                       |             |
| Regional Options    | this can help you to<br>device with Internet | set up your netwo<br>access. (e.g. lapto | rk router automatically<br>p and mobile phone) | / for direct NAS acce | ss from any |
| 🔄 Hardware          | Configure                                    |                                          |                                                |                       |             |
| A Notification      | Status:                                      | Ready                                    |                                                |                       |             |
| ADM Defender        | Port Forwarding                              |                                          |                                                |                       |             |
| ADM Update          | Name                                         | NAS Port                                 | Router Port                                    | Protocol              | Status      |
| Network Recycle Bin | ADM Web service                              | 8000                                     | 8000                                           | TCP                   |             |
|                     | ADM Web service                              | 8001                                     | 8001                                           | TCP                   | 0           |
| Energy Saver        | Web service                                  | 443                                      | 443                                            | TCP                   | 8           |
| Ease of Access      | Web service                                  | 8008                                     | 8008                                           | TCP                   | <b>O</b>    |
| Factory Default     |                                              |                                          |                                                |                       |             |
|                     |                                              |                                          |                                                |                       |             |
| Registration        |                                              |                                          |                                                |                       |             |
|                     |                                              |                                          |                                                |                       |             |
|                     |                                              |                                          |                                                |                       |             |
|                     |                                              |                                          |                                                |                       |             |

## KROK 2

✓ Zvolte, ke kterým službám se chcete vzdáleně připojovat přes internet.

| Add                                                                      |          |             |          |        |
|--------------------------------------------------------------------------|----------|-------------|----------|--------|
| Please select the service with which you want to set up port forwarding: |          |             |          |        |
| Service Name                                                             | NAS Port | Router Port | Protocol |        |
| FTP service                                                              | 21       | 21          | тср      |        |
| MySQL service                                                            | 3306     | 3306        | TCP      |        |
| SSH service                                                              | 22       | 22          | TCP      | =      |
| Rsync service                                                            | 873      | 873         | TCP      |        |
| iSCSI service                                                            | 3260     | 3260        | тср      |        |
| Common Unix Printing System                                              | 631      | 631         | тср      |        |
| Common Unix Printing System                                              | 631      | 631         | UDP      |        |
| app#Download Center                                                      | 9999     | 9999        | TCP      |        |
| app#Download Center                                                      | 9999     | 9999        | UDP      |        |
| app#Download Center                                                      | 55555    | 55555       | TCP      |        |
| app#Download Center                                                      | 55555    | 55555       | UDP      | -      |
|                                                                          |          |             |          |        |
|                                                                          |          | C           | к        | Cancel |

✓ Pokud služba, kterou chcete použít, není v seznamu, nebo pokud chcete nastavit vlastní port,

klikněte na [Self-defined] a vyplňte požadované informace.

| Add                                           |                       |                               |        |
|-----------------------------------------------|-----------------------|-------------------------------|--------|
| Please select the servi<br>O Built-in Service | ce with which you war | nt to set up port forwarding: |        |
| Service name:                                 | Port Forwarding       |                               |        |
| Protocol:                                     | All                   | <b>v</b>                      |        |
| NAS Port:                                     | 1234                  | <b>\$</b>                     |        |
| Router Port:                                  | 4567                  |                               |        |
|                                               |                       |                               |        |
|                                               |                       |                               |        |
|                                               |                       |                               |        |
|                                               |                       |                               |        |
|                                               |                       |                               |        |
|                                               |                       |                               |        |
|                                               |                       | ОК                            | Cancel |

### Seznam portů používaných aplikacemi ASUSTOR

| Služba                      | Port                          | Protokol |
|-----------------------------|-------------------------------|----------|
| ADM Web service             | 8000, 8001                    | ТСР      |
| Web service                 | 80, 443                       | ТСР      |
| FTP service                 | 21                            | ТСР      |
| MySQL service               | 3306                          | ТСР      |
| SSH service                 | 22                            | ТСР      |
| Rsync service               | 873                           | ТСР      |
| iSCSI service               | 3360                          | ТСР      |
| Common Unix Printing System | 631                           | TCP/UDP  |
| Download Center             | 9999, 55555                   | TCP/UDP  |
| iTunes Server               | 3689                          | TCP/UDP  |
| UPnP Media Server           | 49152                         | TCP/UDP  |
| Вохее                       | 5000, 8800, 8801, 8802, 54321 | TCP/UDP  |
| WebDAV                      | 9800, 9802                    | ТСР      |

### 1.4 Poznámky

- Seznam kompatibilních routerů naleznete na: <u>http://www.asustor.com/service/router?id=router</u>
- Pokud nemůžete úspěšně nastavit vzdálené připojení, které je popsáno v tomto kurzu, přečtěte si: <u>NAS 224 Vzdálený přístup manuální nastavení</u>